## Creating an n-Matrix Overview

Check out how to create product variations in SellerCloud's Delta interface!

The following instructions are for SellerCloud's original interface.

See how to create a variation listing, known as an "n-Matrix" in SellerCloud's original interface:

Prerequisite: Select Enable Product n-Matrix

(https://files.helpdocs.io/RFw6fNxIzH/articles/QmKPte7wWv/1545157017793/enable-n-matrixclient-setti.png) in the Client Settings.

- 1 Click Settings > **N Matrix**.
- 2 Click Add New Dimension.

| Pane  | ls e Sl | hippir | ng Package Type . Wa     | rehouse Inve    | ntory Update Log | <ul> <li>Warehor</li> </ul> | uses           |                                                                                                    |
|-------|---------|--------|--------------------------|-----------------|------------------|-----------------------------|----------------|----------------------------------------------------------------------------------------------------|
| Home  | e > Co  | mpar   | nies > N Matrix Dimensio | ons             |                  |                             |                |                                                                                                    |
|       |         |        |                          |                 |                  |                             |                | Select Action 👻 Go                                                                                            |
| Impo  | rt Dime | ensio  | ns: Choose File No fil   | e chosen        | Import           | dimension                   | s Download Ter | mplate                                                                                                    |
| Add I | New D   | imen   | sion                     |                 |                  |                             |                |                                                                                                    |
| 0     |         | ID     | Unique Name              | Display<br>Name | Manufacturer     | Product<br>Type             | Abbreviation   | Values                                                                                                    |
| 8     | Edit    | 67     | Color                    | Color           |                  |                             | Color          | Black, blue, Goat, Green, Orange, pink, red                                                                   |
| ۵     | Edit    | 77     | 270998235257_Color       | Color           |                  |                             | Color          | Black, Brown                                                                                                  |
| •     | Edit    | 76     | Flavor                   | Flavor          |                  |                             | Flavor         | Chai, Spiced Black Tea, Chamomile, English Breakfast, Organic Apple Red,<br>Passion, red, Sweet Cinnamon, yay |
|       | Edit    | 78     | 270998235257_Size        | Size            |                  |                             | Size           | L 6ft - W 1", L 6ft - W 11/16", L 6ft - W 5/8"                                                                |
|       |         |        |                          |                 |                  |                             |                |                                                                                                    |

(https://files.helpdocs.io/RFw6fNxIzH/articles/QmKPte7wWv/1545157475134/nmatrix-add-new-dimensio.png)

3 Complete and save the following fields:

• Unique Name - Name of a particular dimension to be associated with the intended products • Display Name - Name as it appears on the channel

- Abbreviation An abbreviated form
- Manufacturer For reference (not required)
- Product Type For reference (not required)

| Home > Compan | ies > N Matrix I | Dimensions > New Dimension |  |  |
|---------------|------------------|----------------------------|--|--|
| Unique Name:  |                  | Tea                        |  |  |
| Display Name: |                  | Tea Flavors                |  |  |
| Abbreviation: |                  | Теа                        |  |  |
| Manufacturer: |                  | None 🔻                     |  |  |
| Product Type: |                  | None 🔻                     |  |  |
|               |                  |                            |  |  |
| Save          | Cancel           |                            |  |  |
|               |                  |                            |  |  |
|               |                  |                            |  |  |

4 Click **Manage Values** to edit values (such as colors, sizes, flavors, etc.).

| Home > Co   | mpani | es > N Matrix | Dimensions > | Dimension: Tea Flavors > Values |
|-------------|-------|---------------|--------------|---------------------------------|
| Dimension   | Name: | Tea Fl        | avors        |                                 |
| Dimension   | Abbre | viation:Tea   |              |                                 |
| Value:      |       |               |              |                                 |
| Abbreviatio | n:    |               |              |                                 |
|             |       |               |              |                                 |
| Save        |       |               |              |                                 |
| Existing    | Value | s Select A    | ction 🔽 🔽 Go |                                 |
|             | ID    | Name          | Abbreviation |                                 |
| Edit        | 666   | Black Tea     | BT           |                                 |
| Edit        | 665   | Green Tea     | GT           |                                 |

- 5 Add a new product to your catalog with a name that reflects that it is a parent product of the variations. (In this example, "MatrixParent," as shown below in Step #7.)
- 6 On the parent product's Product Summary, click Toolbox > N-Matrix > Matrix General.
- 7 Choose the dimensions to add to this product (if necessary, add a new dimension) > Continue (at bottom of page).

| Please pick the dimensions you want to use for creating matrix for this poduct. |      |               |              |              |              |                                         |  |  |  |  |
|---------------------------------------------------------------------------------|------|---------------|--------------|--------------|--------------|-----------------------------------------|--|--|--|--|
| New                                                                             | Dime | insion:       |              | Submit       |              |                                         |  |  |  |  |
|                                                                                 | ID   | Name          | Manufacturer | Product Type | Abbreviation | Values                                  |  |  |  |  |
|                                                                                 | 67   | Color         |              |              | Color        | Black, blue, Goat, Green, Orange,       |  |  |  |  |
|                                                                                 | 77   | Color         |              |              | Color        | Black, Brown                            |  |  |  |  |
| <u> </u>                                                                        | 76   | Flavor        |              |              | Flavor       | Chai, Spiced Black Tea, Chamomi         |  |  |  |  |
| 17                                                                              | 78   | Size          |              |              | Size<br>Size | L 6ft - W 1", L 6ft - W 11/16", L 6ft - |  |  |  |  |
| 1                                                                               | 68   | Size          |              |              |              | 1, 2, 3, 4, Large, Small                |  |  |  |  |
|                                                                                 | 64   | Sizes         |              |              | SZ           | Extra Large, Large/Grande, Mediun       |  |  |  |  |
|                                                                                 | 82   | Tea Flavors   |              |              | Tea          | Black Tea, Green Tea                    |  |  |  |  |
| 10                                                                              | 66   | Teammate Name |              |              | TMN          | CANO-24, ICHIRO-31, JETER-2             |  |  |  |  |

- 8 Copy and paste a product SKU into its corresponding Product ID to build it on a parent and child scheme.
- 9 Learn how to <u>set images (https://help.sellercloud.com/article/7XKl26bM3L-matrix-images)</u> on variations.

|   | Display all combinations | Select Acti | on 🔽 🖸   |
|---|--------------------------|-------------|----------|
|   | ProductID                | Tea Flavors | Inventor |
| 1 | MATRIXCHILD1             | Black Tea   |          |
|   | MATRIXCHILD2             | Green Tea   |          |

(https://files.helpdocs.io/RFw6fNxIzH/other/1566832325524/n-matrix-parentand-child.png)

When creating an n-matrix listing, the parent inventory always stays at 0 and the children retain the inventory. This is because the parent is not a real product, as shown below.

| Site<br>Price | WholeSale<br>Price | Agg<br>Avail<br>Qty | Ph.<br>Agg.<br>Qly | Non<br>sellable<br>Qty | Reserved<br>Qly | Ph.<br>Sellable<br>Agg. Qty |
|---------------|--------------------|---------------------|--------------------|------------------------|-----------------|-----------------------------|
| \$8.99        | \$0.00             | 0                   | )                  | 0                      | 0               | 0                           |
| \$10.99       | \$0.00             | 20                  | 20                 | 0                      | 0               | 20                          |
| \$9.99        | \$0.00             | 20                  | 20                 | 0                      | 0               | 20                          |
| \$8.99        | \$0.00             | 20                  | 20                 | 0                      | 0               | 20                          |

## Creating an n-Matrix in bulk

You can create variation dimensions for an N-Matrix in bulk by downloading an Excel template with pre-defined column headers, and then populating the file and importing it:

1 Click Settings > **N Matrix**.

| Home       | Inventory                        | Customers        | Orders         | Reports        | Employees         | Settings        | My Account                                       |
|------------|----------------------------------|------------------|----------------|----------------|-------------------|-----------------|--------------------------------------------------|
| Company S  | Settings 🖕 Add                   | New Company •    | Blacklisting   | Rules   Client | Settings • Custo  | om Column Se    | ettings • Custom Page                            |
| Templates  | <ul> <li>Inventory Ad</li> </ul> | justment Reason  | is • Inventory | Snapshots      | Listing Campaign  | ns • Locations  | s <mark>- N Matrix -</mark> Order S <sub>l</sub> |
| Types 💿 Pa | ayments & Cre                    | dit Terms • PO [ | Discount Typ   | es • Product ( | Conditions • Proc | luct Specific ( | Categories • Product S                           |
| 1 107      |                                  |                  |                |                |                   |                 |                                                  |

2 Click Download Template.

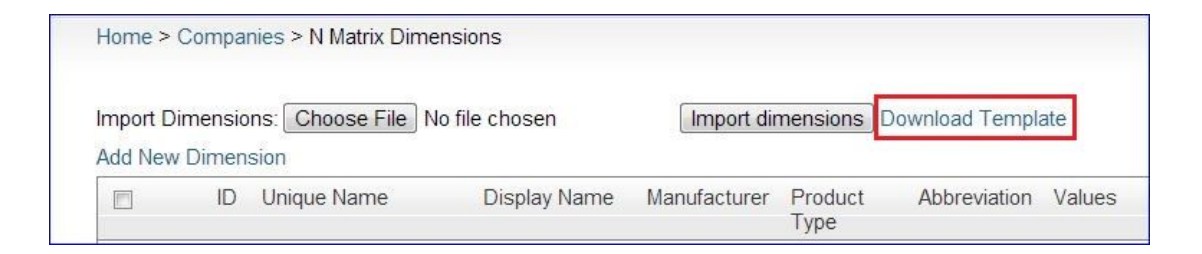

(https://files.helpdocs.io/RFw6fNxIzH/articles/vg8M7Q9kvi/1498230258103/2.jpg)

3 Open the downloaded template and enter the desired values. **Note**: The Manufacturer and Product Type columns are not required.

| Ра | Format Painter<br>Clipboard | B Z U ▼              | • <b>A</b> • <b>E</b> = = 19 | E ≇E I Merge & I<br>Alignment | Center • S • %      | • <b>100 →.0</b> | Formatting |
|----|-----------------------------|----------------------|------------------------------|-------------------------------|---------------------|------------------|------------|
|    | A                           | В                    | С                            | D                             | E                   | F                | G          |
| 1  | DimensionUniqueName         | DimensionDisplayName | DimensionAbbreviation        | Manufacturer                  | ProductType         | Value1           | Value2     |
| 2  | Colors                      | The Different Colors | DC                           | Not Nessary to Fill           | Not Nessary to Fill | Pink             | Grey       |
| 3  | Sizes                       | Pick a Size          | PS                           | Not Nessary to Fill           | Not Nessary to Fill | XL               | L          |
| 4  | Tea                         | Tea Types            | ТВ                           | Not Nessary to Fill           | Not Nessary to Fill | Brown Tea        | Yellow Tea |
| 5  | 21 (ch.c.c.)                |                      |                              |                               |                     |                  |            |
| 6  |                             |                      |                              |                               |                     |                  |            |
| 7  |                             |                      |                              |                               |                     |                  |            |
| 8  |                             |                      |                              |                               |                     |                  |            |

- 4 Save the template file with a unique name.
- 5 On the N Matrix Dimensions page, click Choose File > find the file and click **Open**.
- 6 Click **Import dimensions**. Your new dimensions will appear in the grid.

| Home > Companies > N Matrix Dimensions        |                                     |
|-----------------------------------------------|-------------------------------------|
| Import Dimensions: Choose File No file chosen | Import dimensions Download Template |
| Add New Dimension                             |                                     |

(https://files.helpdocs.io/RFw6fNxIzH/articles/vg8M7Q9kvi/1498230282628/4.jpg)

## Splitting an n-Matrix

An n-Matrix that has multiple dimensions can be split into many new n-matrixes by removing one of the dimensions. This is important when taking items from eBay where many dimensions are supported and publishing them to sites like Amazon, where only size and color are supported. For example, an eBay listing for a baseball cap might have variations by team, color and size and the team dimension would need to be removed before it can be published onto Amazon. You can split an n-Matrix from the ProductDetail page. 'Split n-Matrix' is an item on the n-Matrix submenu. Once you the original n-matrix has been split, the child skus will be members of more than one parent n-matrix. If you click n-Matrix from the child sku it will then give you the option to navigate to either of the parents.

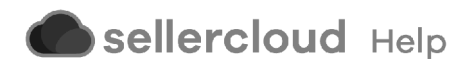